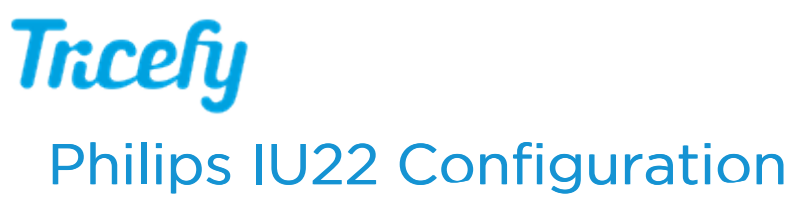

Last Modified on 02/12/2019 4:11 pm EST

- 1. Press the **Setup** key on the keyboard
- 2. Click Print/Network
- 3. Click Global Configuration tab
- 4. Within Devices, Add a New Device
- 5. Select DICOM Archive Server in the Step 1 drop down

| Printer/ Device Global Network<br>Capture Selection Config                    |                                                                                                    |                                                               |
|-------------------------------------------------------------------------------|----------------------------------------------------------------------------------------------------|---------------------------------------------------------------|
| System                                                                        | Devices HD Maint.                                                                                                    |                                                               |
| - Device Configuration                                                        |                                                                                                    | -NEW SYNGO                                                    |
|                                                                               | Name                                                                                                    | Configuration: DICOM Archive Serve                            |
| NEW SYNGO<br>PACS BACKUP<br>PHILIPS PACS<br>TRICE PATIENT<br>ViewPoint Images | DICOM Archive Server<br>DICOM Archive Server<br>DICOM Archive Server<br>DICOM Archive Server<br>DICOM Archive Server | AE Title: WN54001<br>Port #: 104<br>IP Address:170.173.221.38 |
| VIEWPOINT                                                                     | Step 1: Select the device type  DICOM Archive Server    Step 2: Configure the new device                             |                                                               |

- 7. Configure the first new device (long term medical image store) as:
  - -Alias or Name = Trice Archive
  - -AE Title = archive

-Port = 104 (or what was input during uplink setup)

- -IP Address = x.x.x.x refer to the computer running Uplink
- 8. Configure the next new device (texting/email patients) as:

-Alias or Name = Trice Patient

-AE Title = archive

-Port = 104 (or what was input during uplink setup)

- -IP Address = x.x.x.x refer to the computer running Uplink
- 9. Activate the New Device by clicking Device Selection
- 10. Click Archive
- 11. Check the active Archive Servers for Trice

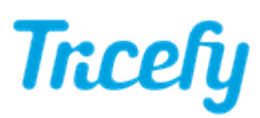

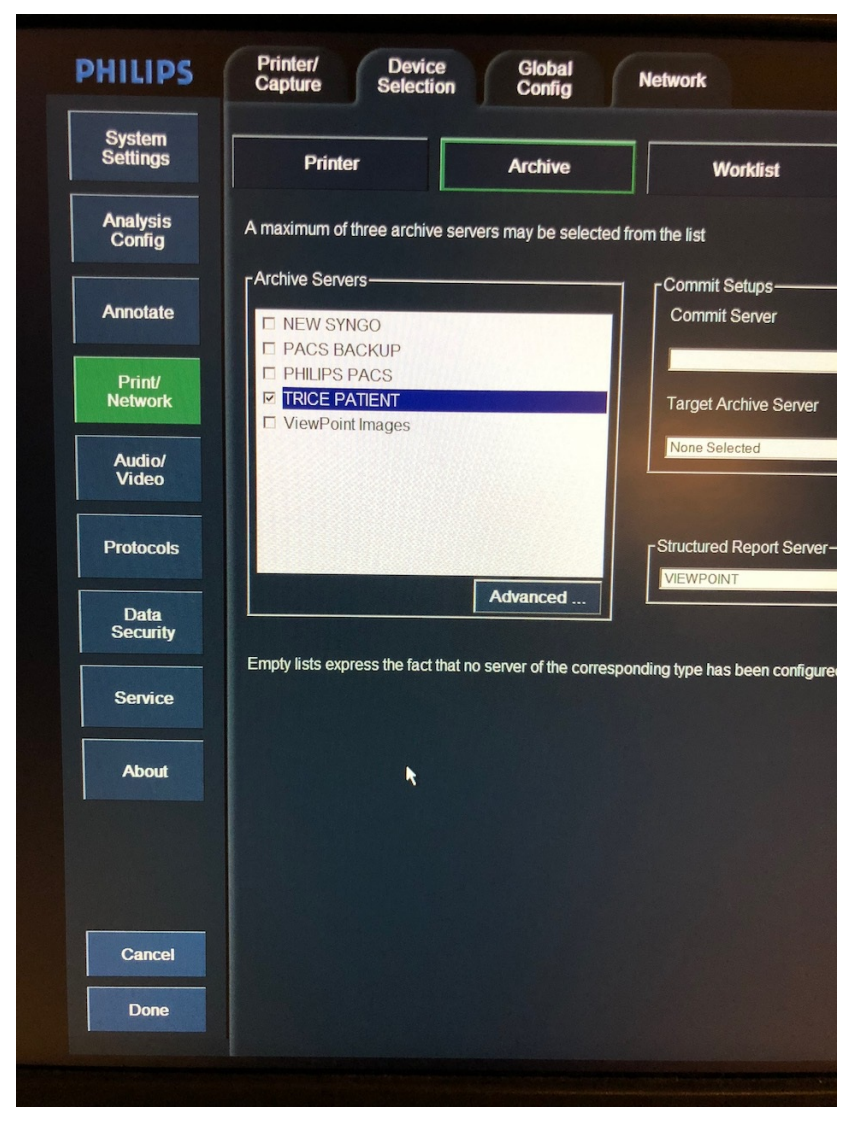

## 12. Save and Done

\*Click here for instructions on determining the correct port.

Click here for instructions on testing the configuration of your machine.

Note: The machine cannot be in Exam Mode during configuration.